## به نام خدا

## راهنمای سامانه درخواست وام/ ضمانت

## (تابستان ۱۳۹۴)

سامانه درخواست وام/ضمانت که به جهت الکترونیک ساختن فرآیند درخواستهای وام تهیه شده است، از طریق "پرتال پویا" / "اداری و مالی" / "مالی " مطابق شکل قابل دسترسی است.

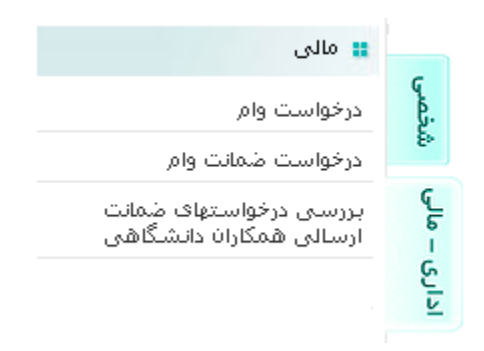

این راهنما در سه بخش زیر تنظیم گردیده است:

الف) در خواست وام: راهنمای ارسال درخواست وام، مشاهده درخواستهای ارسال شده و پیگیری وضعیت آنها

ب) در خواست ضمانت وام : راهنمای ارسال در خواست ضمانت، مشاهده در خواستهای ارسال شده

ج) **بررسی درخواستهای ضمانت ارسالی همکاران دانشگاهی** : راهنمای تایید یا عدم تایید درخواستهای ضمانتی است که از سوی کارکنان دانشگاه برای همکاران خود ارسال می نمایند.

## درخواست ضمانت وام

جهت ضمانت وامهای خارج از دانشگاه متقاضی باید به پرتال مراجعه و بر روی آیکون "<mark>درخواست ضمانت وام"</mark> کلیک نمایید.

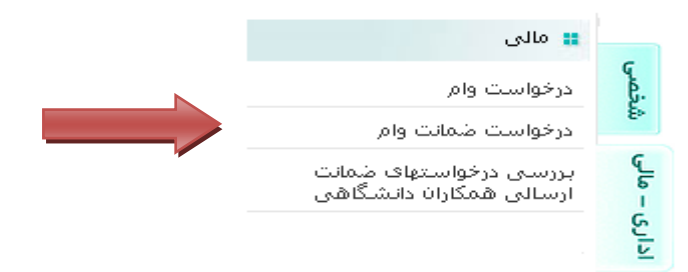

ابتدا قوانین مربوطه را تایید نمایید.

تذكرات:

1-1- هنگام مراجعه به شعبه ارائه اصل کلیه مدارك جهت مطابقت با تصویر الزامیست .

2- كليه تعهدات بانكي ناشـي از ضمانت بر عهده درخواسـت كننده بوده و دانشگاه هيچگونه مسئوليتي در اين خصوص بر عهده نخواهد گرفت.

شرايط و ضوابط :

1- در خصوص ضمانت، مبلغ هر قسط نبايد از 80% مانده حقوق و مزاياي ضامن بيشتر باشد .

2- با توجه به این که نامه درخواست ضمانت بر اساس اطلاعات وارد شده درخواست کننده مادر میگردد می بایست مبلغ وارد شده دقیق و به ریال ثبت گردد.

3- بانکها وامهایی که ضمانت آنها به مورت متقابل صورت میگیرد را پرداخت نمینماید.

4- در مورتی که ضامن از افراد خارج از سازمان میباشد، ضروری است قبل از ارائه درخواست، با بانک وام دهنده هماهنگی لازم مورت پذیرد.

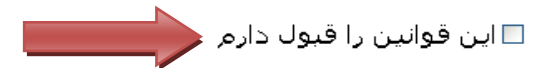

این قسمت برای ارائه درخواست ضمانت برای وامهای خارجی دانشگاه که متقاضی آن وام افراد غیر دانشگاهی می باشد، ایجاد شده است. در این قسمت متقاضی می بایست اطلاعات وام مورد نظر را صحیح و دقیق وارد نماید چراکه نامه معرفی فرد به بانک جهت ضمانت بر اساس اطلاعات ثبت شده به صورت مکانیزه صادر می گردد.

در این قسمت نیز مبلغ اقساط با مانده حقوق فرد چک شده و در صورت بیشتر بودن مبلغ اقساط امکان ارسال درخواست وجود نخواهد داشت.

|                                                       |      |       | Ċ          | درخواست ضمانت  |               |              |                 |                     |  |  |  |
|-------------------------------------------------------|------|-------|------------|----------------|---------------|--------------|-----------------|---------------------|--|--|--|
|                                                       |      |       |            | نام متقاضی:    |               |              | عرفانيان منيره  | نام ظامن :          |  |  |  |
|                                                       |      |       | وام:       | محل درخواست    |               |              |                 | نام وام :           |  |  |  |
| ریال                                                  |      |       |            | مبلغ وام :     |               |              |                 | نام شعبه :          |  |  |  |
| ىلە <b>4,680,531</b>                                  |      |       | زايا :     | مانده حقوق و م |               | ريال         |                 | مبلغ اقساط:         |  |  |  |
| شبت درخواست ا                                         |      |       |            |                |               |              |                 |                     |  |  |  |
| لیست درخواستهای ارسالی                                |      |       |            |                |               |              |                 |                     |  |  |  |
|                                                       | پاسخ | وضعيت | مبلغ اقساط | مبلغ وام       | وام           | محل دريافت   | نام متقاضى      | رديف اتاريخ درخواست |  |  |  |
| لطفاً جهت دریافت فرم ضمانت به مدیریت مالی مراجعه کنید |      | تاييد | 0          | 170,000,000    | ن شعبه حجت    | اتعاونی میزا | فريده رمضانزاده | 02/07/92 1          |  |  |  |
| لطفاً جهت دريافت فرم ضمانت به مديريت مالى مراجعه كنيد |      | تاييد | 0          | 10,000,000     | ن شعبه دانشجو | تعاوني ميزا  | حمید صمیمی      | 02/07/92 2          |  |  |  |

ج) بررسی درخواستهای ضمانت ارسالی همکاران دانشگاهی

شخص ضامن در صورت مراجعه به پرتال و در قسمت "**بررسی درخواستهای ضمانت ارسالی همکاران دانشگاهی"** میتواند اطلاعات وامی را که از وی بـ ه عنوان ضامن درخواست شده است ببیند.

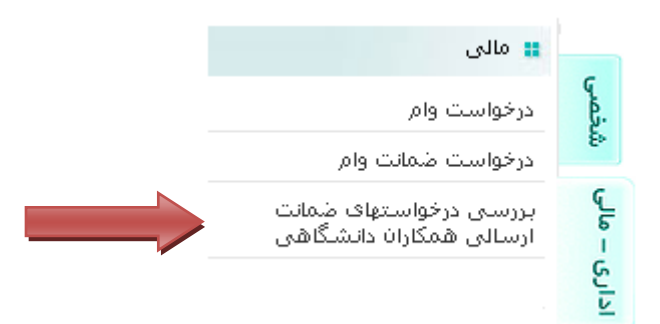

|        | لیست درخواستهای وام که شما را به عنوان ظامن انتخاب کرده اند                                     |              |      |  |  |  |  |  |
|--------|-------------------------------------------------------------------------------------------------|--------------|------|--|--|--|--|--|
| عمليات | مشخمات وام                                                                                      | متقاضى وام   | رديف |  |  |  |  |  |
|        | وام خريد لوازم منزك به مبلغ 100,000,000 از بانك ملي شعبه پرديس با اقساط 0 رياك                  | كامران اكبري | 1    |  |  |  |  |  |
|        | وام مشارکت تجهیز واحد مسکونی به مبلغ 200,000,000 از بانك ملي شعبه پرديس با اقساط 7,847,000 ريال | پروانه محمدي | 2    |  |  |  |  |  |
|        | وام جعاله تعمير مسكن به مبلغ 50,000,000 از بانك تجارت شعبه پرميس با اقساط 1,450,000 ريال        | فريده رمضاني | 3    |  |  |  |  |  |
|        | تاييد عدم تاييد                                                                                 |              |      |  |  |  |  |  |

در این قسمت شخص میتواند درخواست ضمانت همکاران دانشگاهی را تایید یا رد نماید.